## Polycom RealPresence Desktop

1. Polycom RealPresence Desktop is available for PC and MAC. Please use the correct link below to download the software for your computer.

PC:

http://support.polycom.com/PolycomService/support/us/support/eula/rpd/RPDagreement\_v3\_1\_win.h tml

MAC:

<u>http://support.polycom.com/PolycomService/support/us/support/eula/rpd/RPDagreement\_v\_3\_1\_mac</u> <u>.html</u>

2. Clicking on either link, should bring up the window shown below. Please select the "I have read the RPD EULA and accept ..." and click on Submit

| Other Polycom Support                                                                                                    |
|----------------------------------------------------------------------------------------------------|
| Support Home Licensing & Product Registration Knowledge Base Service & RMAs Documents and Downloads Customer Management Community                                                                                                    |
| United States [change]                                                                                                    |
| PLEASE NOTE VERSION UPGRADE REQUIREMENTS:<br>The applications available for download on this page are governed by the terms of an End User License Agreement (EULA). By downloading, installing or<br>using the applications on this page, you agree to comply with the applicable EULA terms and conditions.<br>I have read the RPD EULA and accept the terms and conditions of updated RPD EULA.<br>SUBMIT >> |
| © 2013 PDLYCDM_INC_Terms & Conditions   Privacy Policy   Trademarks   Site Man   Contact   s   Feedback                                                                                                    |

3. Next click "Accept Agreement"

## EXPORT RESTRICTIONS.

Polycom, its employees and its agents are subject to U.S. export control laws that prohibit or restrict (i) transactions with certain parties, and (ii) the type and level of technologies and services that may be exported. You agree to comply fully with all laws and regulations of the United States and other countries (Export Laws) to assure that neither the Software, nor any direct products thereof are (1) exported, directly or indirectly, in violation of Export Laws, or (2) are used for any purpose prohibited by Export Laws, including, without limitation, nuclear, chemical, or biological weapons proliferation.

×

None of the Software or underlying information or technology may be downloaded or otherwise exported or re-exported (i) into (or to a national or resident of) Cuba, North Korea, Iran, Sudan, Syria or any other country to which the U.S. has embargoed goods; or (ii) to anyone on the U.S. Treasury Department's List of Specially Designated Nationals or the U.S. Commerce Department's Denied Persons List, Unverified List, Entity List, Nonproliferation Sanctions or General Orders. By downloading or using the Software, you are agreeing to the foregoing and you are representing and warranting that you are not located in, under the control of, or a national or resident of any such country or on any such list, and that you acknowledge you are responsible to obtain any necessary U.S. government authorization to ensure compliance with U.S. law.

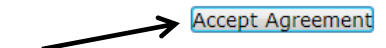

4. The download should start. If the install does not start automatically, please double click on the file that was just downloaded

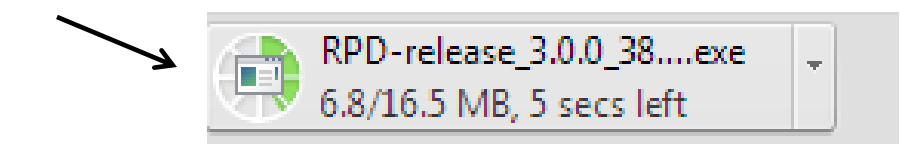

5. Select your language

| Polycom | RealPresence Desktop - InstallShield Wizard                      |
|---------|------------------------------------------------------------------|
| ځ       | Select the language for the installation from the choices below. |
|         | English (United States)   OK Cancel                              |

6. Click "Next" to continue

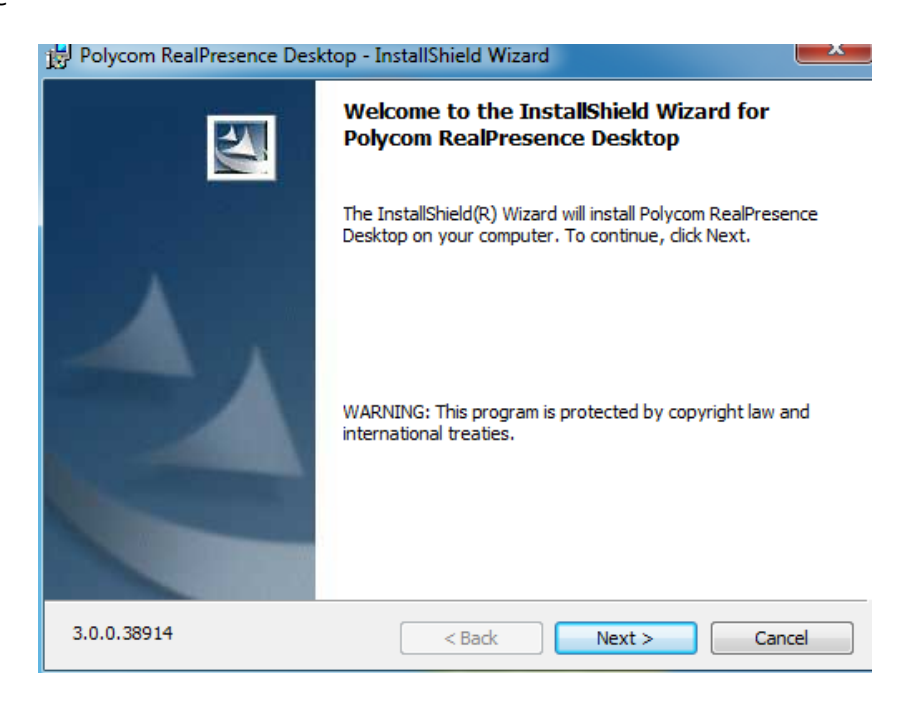

7. Change the selection to "I accept the terms ..." and click "Next"

| 1 | Polycom RealPresence Desktop - InstallShield Wizard  License Agreement Please read the following license agreement carefully.            | ×        |
|---|----------------------------------------------------------------------------------------------------|----------|
| - | End User License Agreement<br>Polycom® RealPresence® Desktop for Windows®<br>("SOF TWARE PRODUCT")                                       | <b>^</b> |
|   | For use on devices having operating systems windows XP and windows 7<br>("Compatible Operating Systems")<br>***<br>DEMONSTRATION LICENSE | *        |
|   | I accept the terms in the license agreement     Print     I do not accept the terms in the license agreement     InstallShield           |          |
|   | < Back Next > Cancel                                                                                                    |          |

8. Select the folder for the install (you can leave it at the default unless there is a reason to change it). Click "Next"

| B Polycom            | RealPresence Desktop - InstallShield Wizard                                                                |
|----------------------|----------------------------------------------------------------------------------------------------|
| Destinat<br>Click Ne | ion Folder<br>xt to install to this folder, or click Change to install to a different folder.              |
|                      | Install Polycom RealPresence Desktop to:<br>C:\Program Files (x86)\Polycom\RealPresence Desktop\<br>Change |
| InstallShield        | < Back Next > Cancel                                                                                       |

9. Click on "Install"

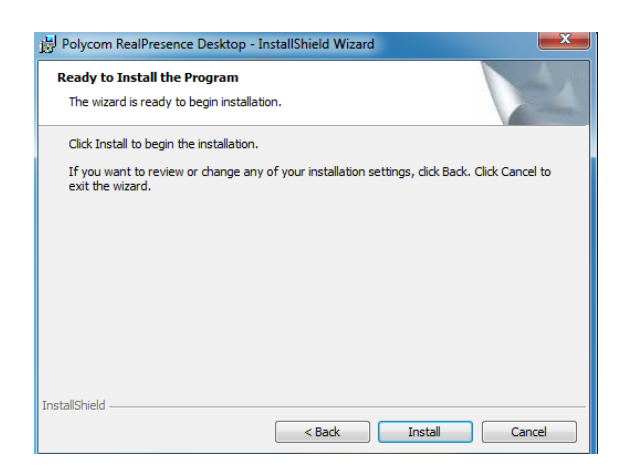

10. The installation is complete. Click "Finish" to complete the install and launch the software

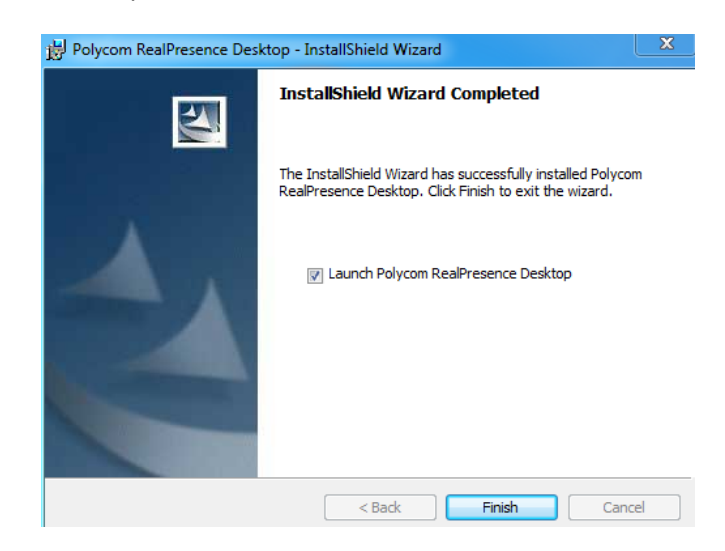

11. On the next screen, select the "Enterprise Sign-In" option. Click on Enter

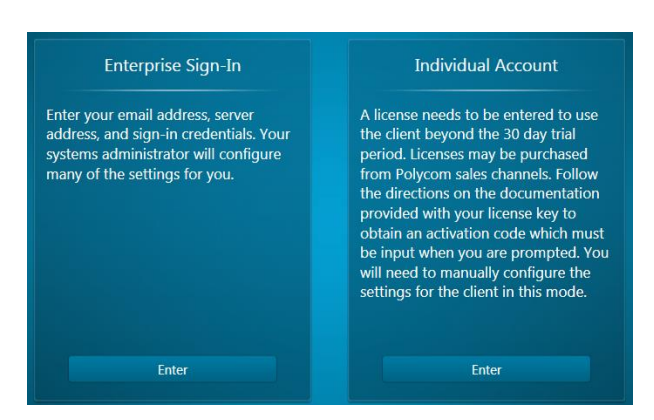

12. Leave email address field blank and click "Next"

| Sign In      |                                 |      |
|--------------|---------------------------------|------|
|              |                                 |      |
|              |                                 |      |
|              | Email: daniel.erichsen@ndsu.edu |      |
|              |                                 |      |
|              |                                 |      |
|              |                                 |      |
|              |                                 |      |
| Skip Sign-in |                                 | Next |

- 13. Enter the server address, your username and your password. This information should have been provided by you when you requested the software.
  - a. If you get to a screen where it gives you an option of Enterprise or Individual Version, Click on Enterprise Version to update.

| Email: daniel.erichsen@ndsu.edu<br>Server: mobile.video.nd.gov<br>User Name: daniel.erichsen<br>Password: •••••••<br>Remember password | Sign In |                                 |  |
|----------------------------------------------------------------------------------------------------|---------|---------------------------------|--|
| Server: mobile.video.nd.gov<br>User Name: daniel.erichsen<br>Password: ••••••<br>Remember password                                     |         | Email: daniel.erichsen@ndsu.edu |  |
| User Name: daniel.erichsen Password: •••••• Remember password                                                                          |         | Server: mobile.video.nd.gov     |  |
| Password: •••••••<br>Remember password                                                                                                 |         | User Name: daniel.erichsen      |  |
| Remember password                                                                                                    |         | Password:                       |  |
|                                                                                                    |         | Remember password               |  |
|                                                                                                    |         |                                 |  |
|                                                                                                    |         |                                 |  |
|                                                                                                    |         |                                 |  |

14. This is the interface of Polycom RealPresence Desktop (PC). You can click on the server info button in the bottom left (step 14) to see connection status and on the Settings button in the bottom right corner (step 15) to change important software settings.

| Polycom RealPresence Desktop |  |   |         | - <b>-</b> × |
|------------------------------|--|---|---------|--------------|
|                              |  |   | Ø       | 2            |
|                              |  |   | Dialpad |              |
|                              |  |   |         |              |
|                              |  | 1 | 2       | 3            |
|                              |  | 4 | 5       | 6            |
|                              |  | 7 | 8       | 9            |
|                              |  | • | 0       | #            |
|                              |  | 5 | Call    |              |
|                              |  |   |         |              |
|                              |  |   |         |              |
|                              |  |   |         |              |

15. When you click on the server button, your information should look **similar** to the information below with checkmarks next to the first 4 items.

| Service  | e Connection         |                 |         |
|----------|----------------------|-----------------|---------|
|          | RealPresence Desktop |                 | Service |
| 0        | Network              | 134.129.71.198  |         |
| <b>O</b> | My Number            | 701231513619    |         |
| 0        | Provisioning         | 134.129.203.121 |         |
| 0        | H.323 (Active)       | 134.129.203.121 |         |
| 0        | SIP                  | Disabled.       |         |
|          |                      |                 |         |
|          |                      |                 |         |
|          |                      |                 | Close   |

16. When you click on the "Settings" button you can change your call speed (see below), change the microphone and camera used by the software and change your sign-in information if needed.

| Sign In       | Select the call rate:       |  |
|---------------|-----------------------------|--|
| General       | Audio Only                  |  |
| Call Rate     | • 256Kbps                   |  |
| Audio Device  | • 384kbps                   |  |
| Camera        | • 512Kbps                   |  |
| Smart Pairing | <ul> <li>768Kbps</li> </ul> |  |
|               | 1024Kbps                    |  |
|               | 1920Kbps                    |  |
|               |                             |  |

## **Changing your Polycom RealPresence Password**

- Go to the following website: <u>https://165.234.136.123</u> and enter your username and password. Leave the Domain on "Local". Your browser may display a warning when opening the website. Please ignore the warning and proceed. If you continue to have problems accessing the webiste, please try a different browser.
- 2. Once logged in, please click on the "Settings" link in the top right corner of the page

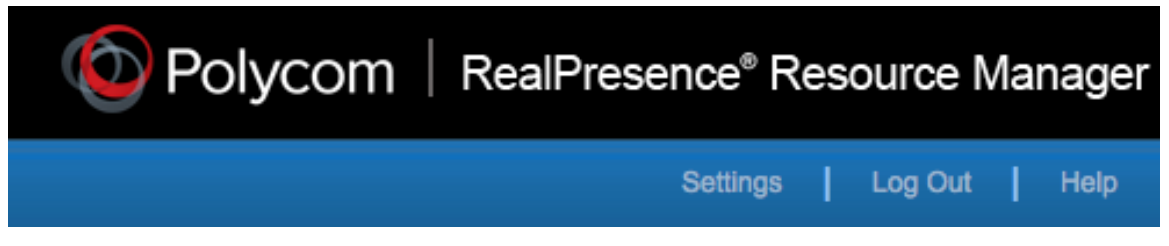

3. Select "Change Password" and enter your current password (in most cases that is "changeme") and then your new password twice.

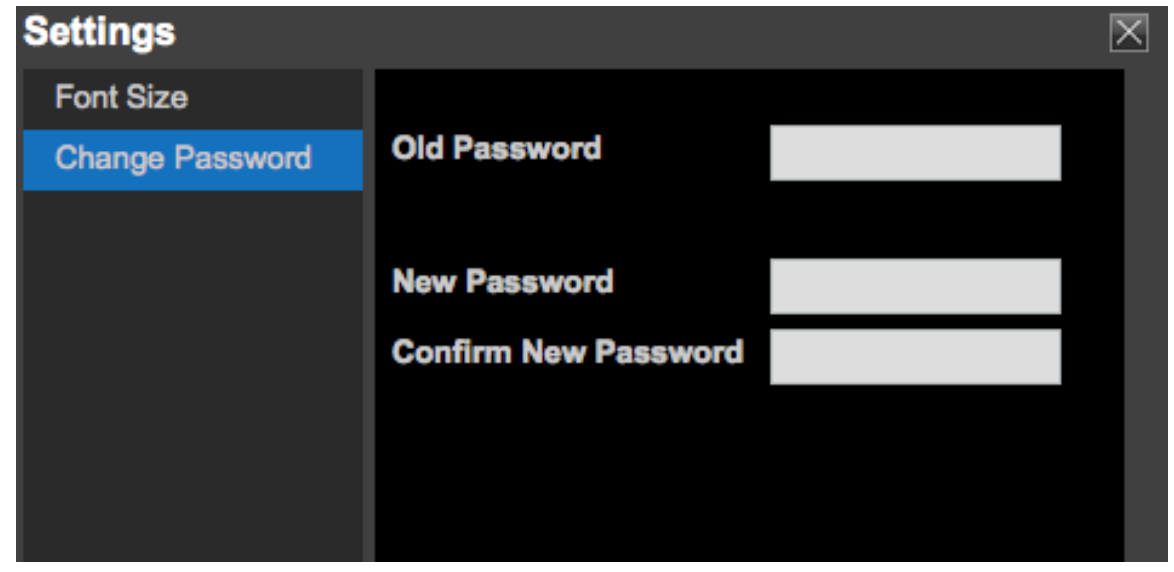

4. Click OK and log out of the website